## Statistisches Bundesamt

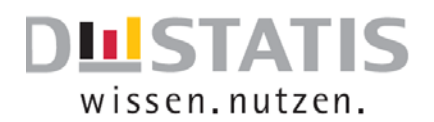

## Kurzanleitung: Agrarstrukturerhebung 2016

| 1. Zugang zum Frageboger      | 1                                                                                                    |
|-------------------------------|----------------------------------------------------------------------------------------------------|
| Zugang zum Fragebogen         | Den Online-Fragebogen finden Sie unter folgender Internetadresse:                                                                                                    |
|                               | https://www.idev.nrw.de                                                                                                    |
| Anmeldung                     | Bitte wählen Sie zuerst das Bundesland aus, für welches Sie melden                                                                                                    |
|                               | möchten und geben anschließend Ihre Zugangsdaten (Kennung, Pass-                                                                                                    |
|                               | wort) ein.                                                                                                    |
| Adressprüfung                 | Im nächsten Schritt überprüfen Sie bitte Ihre Adressdaten. Möchten Sie                                                                                                    |
|                               | Korrekturen vornehmen klicken Sie auf 🗧 🗲 Adresse ändern . Sind                                                                                                    |
|                               | Ihre Daten richtig und vollständig, klicken Sie auf                                                                                                    |
|                               | Adresse bestätigen und weiter zum Formular 🕈                                                                                                    |
| Fragebogen                    | Nun sind Sie im Fragebogen angelangt und können die Fragen der Rei-                                                                                                    |
|                               | he nach beantworten. Sie benötigen ggf. zur Beantwortung der Fragen                                                                                                    |
|                               | Unterlagen zu den folgenden Themen:                                                                                                    |
|                               | • Flächen (Schlagkartei/Anbauverzeichnis),                                                                                                    |
|                               | • Viehhaltung,                                                                                                    |
|                               |                                                                                                    |
|                               | • Pachtentgelte (Pachtunterlagen/-verträge),                                                                                                    |
|                               | <ul> <li>Pachtentgelte (Pachtunterlagen/-verträge),</li> <li>Wirtschaftsdüngerausbringung,</li> </ul>                                                                                                    |
|                               | <ul> <li>Pachtentgelte (Pachtunterlagen/-verträge),</li> <li>Wirtschaftsdüngerausbringung,</li> <li>Arbeitskräfte.</li> </ul>                                                                                                    |
| 2 Redienung des Frageboo      | <ul> <li>Pachtentgelte (Pachtunterlagen/-verträge),</li> <li>Wirtschaftsdüngerausbringung,</li> <li>Arbeitskräfte.</li> </ul>                                                                                                    |
| 2. Bedienung des Fragebog     | <ul> <li>Pachtentgelte (Pachtunterlagen/-verträge),</li> <li>Wirtschaftsdüngerausbringung,</li> <li>Arbeitskräfte.</li> </ul>                                                                                                    |
| 2. Bedienung des Fragebog     | <ul> <li>Pachtentgelte (Pachtunterlagen/-verträge),</li> <li>Wirtschaftsdüngerausbringung,</li> <li>Arbeitskräfte.</li> </ul> gens Bevor Sie den ausgefüllten Fragebogen versenden, empfehlen wir Ihnen eine lokale Sicherung auf Ihrem Computer vorzunehmen.                                                                                                    |
| 2. Bedienung des Fragebog     | <ul> <li>Pachtentgelte (Pachtunterlagen/-verträge),</li> <li>Wirtschaftsdüngerausbringung,</li> <li>Arbeitskräfte.</li> </ul> gens Bevor Sie den ausgefüllten Fragebogen versenden, empfehlen wir Ihnen eine lokale Sicherung auf Ihrem Computer vorzunehmen. Bitte betätigen Sie nicht die Enter-Taste während des Ausfüllens des                                                                                                    |
| 2. Bedienung des Fragebog     | <ul> <li>Pachtentgelte (Pachtunterlagen/-verträge),</li> <li>Wirtschaftsdüngerausbringung,</li> <li>Arbeitskräfte.</li> </ul> gens Bevor Sie den ausgefüllten Fragebogen versenden, empfehlen wir Ihnen eine lokale Sicherung auf Ihrem Computer vorzunehmen. Bitte betätigen Sie nicht die Enter-Taste während des Ausfüllens des Fragebogens.                                                                                                    |
| 2. Bedienung des Fragebog     | <ul> <li>Pachtentgelte (Pachtunterlagen/-verträge),</li> <li>Wirtschaftsdüngerausbringung,</li> <li>Arbeitskräfte.</li> </ul> gens Bevor Sie den ausgefüllten Fragebogen versenden, empfehlen wir Ihnen eine lokale Sicherung auf Ihrem Computer vorzunehmen. Bitte betätigen Sie nicht die Enter-Taste während des Ausfüllens des Fragebogens. Weitere Informationen zu Begriffen und Fragen erhalten Sie direkt an                                                                                                    |
| 2. Bedienung des Fragebog<br> | <ul> <li>Pachtentgelte (Pachtunterlagen/-verträge),</li> <li>Wirtschaftsdüngerausbringung,</li> <li>Arbeitskräfte.</li> </ul> Tens Bevor Sie den ausgefüllten Fragebogen versenden, empfehlen wir Ihnen eine lokale Sicherung auf Ihrem Computer vorzunehmen. Bitte betätigen Sie nicht die Enter-Taste während des Ausfüllens des Fragebogens. Weitere Informationen zu Begriffen und Fragen erhalten Sie direkt an den Fragen über den Verweis Info.                                                                                                    |
| 2. Bedienung des Fragebog<br> | <ul> <li>Pachtentgelte (Pachtunterlagen/-verträge),</li> <li>Wirtschaftsdüngerausbringung,</li> <li>Arbeitskräfte.</li> </ul> Bevor Sie den ausgefüllten Fragebogen versenden, empfehlen wir Ihnen eine lokale Sicherung auf Ihrem Computer vorzunehmen. Bitte betätigen Sie nicht die Enter-Taste während des Ausfüllens des Fragebogens. Weitere Informationen zu Begriffen und Fragen erhalten Sie direkt an den Fragen über den Verweis Info. Es ist empfehlenswert nach iedem ausgefülltem Abschnitt mit der                                                                                                    |
| 2. Bedienung des Fragebog<br> | <ul> <li>Pachtentgelte (Pachtunterlagen/-verträge),</li> <li>Wirtschaftsdüngerausbringung,</li> <li>Arbeitskräfte.</li> </ul> gens Bevor Sie den ausgefüllten Fragebogen versenden, empfehlen wir Ihnen eine lokale Sicherung auf Ihrem Computer vorzunehmen. Bitte betätigen Sie nicht die Enter-Taste während des Ausfüllens des Fragebogens. Weitere Informationen zu Begriffen und Fragen erhalten Sie direkt an den Fragen über den Verweis Pinfo. Es ist empfehlenswert nach jedem ausgefülltem Abschnitt mit der Schaltfläche Pereich prufen am rechten Rand die eingegebenen Daten zu                                                                                                    |
| 2. Bedienung des Fragebog<br> | <ul> <li>Pachtentgelte (Pachtunterlagen/-verträge),</li> <li>Wirtschaftsdüngerausbringung,</li> <li>Arbeitskräfte.</li> </ul> Bevor Sie den ausgefüllten Fragebogen versenden, empfehlen wir Ihnen eine lokale Sicherung auf Ihrem Computer vorzunehmen. Bitte betätigen Sie nicht die Enter-Taste während des Ausfüllens des Fragebogens. Weitere Informationen zu Begriffen und Fragen erhalten Sie direkt an den Fragen über den Verweis leftno. Es ist empfehlenswert nach jedem ausgefülltem Abschnitt mit der Schaltfläche Bereich prüfen am rechten Rand die eingegebenen Daten zu prüfen und direkt zu korrigieren. Dies erleichtert Ihnen die abschließen-                                                                                                    |
| 2. Bedienung des Fragebog<br> | <ul> <li>Pachtentgelte (Pachtunterlagen/-verträge),</li> <li>Wirtschaftsdüngerausbringung,</li> <li>Arbeitskräfte.</li> </ul> gens Bevor Sie den ausgefüllten Fragebogen versenden, empfehlen wir Ihnen eine lokale Sicherung auf Ihrem Computer vorzunehmen. Bitte betätigen Sie nicht die Enter-Taste während des Ausfüllens des Fragebogens. Weitere Informationen zu Begriffen und Fragen erhalten Sie direkt an den Fragen über den Verweis Info. Es ist empfehlenswert nach jedem ausgefülltem Abschnitt mit der Schaltfläche Bereich prüfen am rechten Rand die eingegebenen Daten zu prüfen und direkt zu korrigieren. Dies erleichtert Ihnen die abschließende Prüfung vor dem Versenden des Fragebogens                                                                                                    |
| 2. Bedienung des Fragebog<br> | <ul> <li>Pachtentgelte (Pachtunterlagen/-verträge),</li> <li>Wirtschaftsdüngerausbringung,</li> <li>Arbeitskräfte.</li> </ul> Bevor Sie den ausgefüllten Fragebogen versenden, empfehlen wir Ihnen eine lokale Sicherung auf Ihrem Computer vorzunehmen. Bitte betätigen Sie nicht die Enter-Taste während des Ausfüllens des Fragebogens. Weitere Informationen zu Begriffen und Fragen erhalten Sie direkt an den Fragen über den Verweis leften. Es ist empfehlenswert nach jedem ausgefülltem Abschnitt mit der Schaltfläche Pereich prüfen am rechten Rand die eingegebenen Daten zu prüfen und direkt zu korrigieren. Dies erleichtert Ihnen die abschließende Prüfung vor dem Versenden des Fragebogens.                                                                                                    |
| 2. Bedienung des Fragebog     | <ul> <li>Pachtentgelte (Pachtunterlagen/-verträge),</li> <li>Wirtschaftsdüngerausbringung,</li> <li>Arbeitskräfte.</li> </ul> Bevor Sie den ausgefüllten Fragebogen versenden, empfehlen wir Ihnen eine lokale Sicherung auf Ihrem Computer vorzunehmen. Bitte betätigen Sie nicht die Enter-Taste während des Ausfüllens des Fragebogens. Weitere Informationen zu Begriffen und Fragen erhalten Sie direkt an den Fragen über den Verweis Pinfo. Es ist empfehlenswert nach jedem ausgefülltem Abschnitt mit der Schaltfläche Pereich prüfen am rechten Rand die eingegebenen Daten zu prüfen und direkt zu korrigieren. Dies erleichtert Ihnen die abschließende Prüfung vor dem Versenden des Fragebogens. Bitte betätigen Sie die Schaltfläche so häufig bis folgende Meldung angezeigt wird: Die Prüfungen ergeben keine Fehler "  |
| 2. Bedienung des Fragebog<br> | <ul> <li>Pachtentgelte (Pachtunterlagen/-verträge),</li> <li>Wirtschaftsdüngerausbringung,</li> <li>Arbeitskräfte.</li> </ul> Bevor Sie den ausgefüllten Fragebogen versenden, empfehlen wir Ihnen eine lokale Sicherung auf Ihrem Computer vorzunehmen. Bitte betätigen Sie nicht die Enter-Taste während des Ausfüllens des Fragebogens. Weitere Informationen zu Begriffen und Fragen erhalten Sie direkt an den Fragen über den Verweis Info. Es ist empfehlenswert nach jedem ausgefülltem Abschnitt mit der Schaltfläche Bereich prüfen am rechten Rand die eingegebenen Daten zu prüfen und direkt zu korrigieren. Dies erleichtert Ihnen die abschließende Prüfung vor dem Versenden des Fragebogens. Bitte betätigen Sie die Schaltfläche so häufig bis folgende Meldung angezeigt wird: "Die Prüfungen ergaben keine Fehler."  |
| 2. Bedienung des Fragebog<br> | <ul> <li>Pachtentgelte (Pachtunterlagen/-verträge),</li> <li>Wirtschaftsdüngerausbringung,</li> <li>Arbeitskräfte.</li> </ul> Bevor Sie den ausgefüllten Fragebogen versenden, empfehlen wir Ihnen eine lokale Sicherung auf Ihrem Computer vorzunehmen. Bitte betätigen Sie nicht die Enter-Taste während des Ausfüllens des Fragebogens. Weitere Informationen zu Begriffen und Fragen erhalten Sie direkt an den Fragen über den Verweis rinfo. Es ist empfehlenswert nach jedem ausgefülltem Abschnitt mit der Schaltfläche Bereich prüfen am rechten Rand die eingegebenen Daten zu prüfen und direkt zu korrigieren. Dies erleichtert Ihnen die abschließende Prüfung vor dem Versenden des Fragebogens. Bitte betätigen Sie die Schaltfläche so häufig bis folgende Meldung angezeigt wird: "Die Prüfungen ergaben keine Fehler." |

| Agrarstrukturerhebung                                                |                                                              |                                                                             |
|----------------------------------------------------------------------|--------------------------------------------------------------|-----------------------------------------------------------------------------|
| Viehbestand<br>Viehbestände am 1. März 2016 enno                     |                                                              |                                                                             |
| Halten Sie Rinder, Schweine, Schafe, Ziegen, Geflügel oder Einhufer? | Code<br>0300 ja<br>grundsätzlich ji<br>vorübergehend<br>nein | ja, jedoch wurden zum Stichtag<br>Id keine Tiere gehalten<br>Bereich prüfen |
|                                                                      | Zum Formularanfang   Zu den Formularaktion                   | nen<br>Senden → ∽ ∕2 []⊕ ⊟ ⊖⇒ 4∰ +1]                                        |

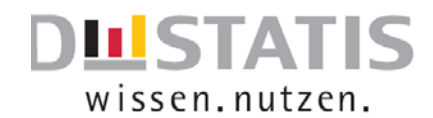

## Statistisches Bundesamt

| 3. Symbolleiste               |                                                                                      |  |
|-------------------------------|--------------------------------------------------------------------------------------|--|
| Senden →                      |                                                                                      |  |
| Senden ->                     | Wurde ein Formular vollständig ausgefüllt und ggf. korrigiert, kann es an den gesi-  |  |
|                               | cherten Server des Statistischen Landesamtes gesendet werden. Bei diesem Vorgang     |  |
|                               | wird eine Quittung erzeugt, die Sie auf Ihrem privaten Computer speichern können.    |  |
|                               | Bevor Sie den ausgefüllten Fragebogen versenden, bitten wir Sie für Rückfra-         |  |
|                               | gen eine lokale Sicherung auf Ihrem Computer vorzunehmen.                            |  |
| ŝ                             | Mit dieser Funktion wird Ihre letzte Eintragung rückgängig gemacht.                  |  |
| 2                             | Mit dieser Funktion wird der gesamte Fragebogen auf Vollständigkeit und Plausibili-  |  |
|                               | tät hin überprüft. Verwenden Sie diese Funktion bitte erst, nachdem Sie den komplet- |  |
|                               | ten Fragebogen beantwortet haben.                                                    |  |
| Re la                         | Zu Kontrollzwecken können die aktuellen Eingaben in einem neuen Browser-Fenster      |  |
|                               | im übersichtlichen Ansichtsmodus angezeigt werden.                                   |  |
|                               | Über dieses Symbol können Sie den Online-Fragebogen jederzeit lokal auf Ihrem        |  |
|                               | Computer zwischenspeichern. Aufgrund des Umfangs des Formulars ist dies in re-       |  |
|                               | gelmäßigen Abständen sinnvoll.                                                       |  |
|                               | Über dieses Symbol können Sie den zwischengespeicherten Online-Fragebogen er-        |  |
|                               | neut laden.                                                                          |  |
| A\$2                          | Mit dieser Funktion kann eine lokal gespeicherte Quittung geladen werden, um im      |  |
| <u> </u>                      | Quittungsformular angezeigt zu werden.                                               |  |
| <b>→[</b> ]                   | Bitte melden Sie sich ausschließlich mit dieser Schaltfläche ab. Schließen Sie den   |  |
|                               | Fragebogen nicht über den Browser 💷 💷 da dies zum Verlust der Daten                  |  |
|                               | führen kann.                                                                         |  |
|                               |                                                                                      |  |
| 4. IDEV Systemvoraussetzungen |                                                                                      |  |
| Version des Br                | rowsers Für die optimale Darstellung des Online-Fragebogens benötigen Sie die        |  |
|                               | aktuelle Version eines gängigen Browsers z.B. Internet Explorer ab                   |  |
|                               | Version 8.0 oder Mozilla Firefox ab Version 10.0. Falls Sie einen ande-              |  |

|                | ren Browser nutzen oder Probleme beim Senden der Meldungen auftre-  |
|----------------|---------------------------------------------------------------------|
|                | ten, wird ein Umstieg auf den Browser Mozilla Firefox empfohlen.    |
| Pop-up-Blocker | Bitte beachten Sie, dass Sie ggf. Ihren Pop-up-Blocker deaktivieren |
|                | müssen.                                                             |